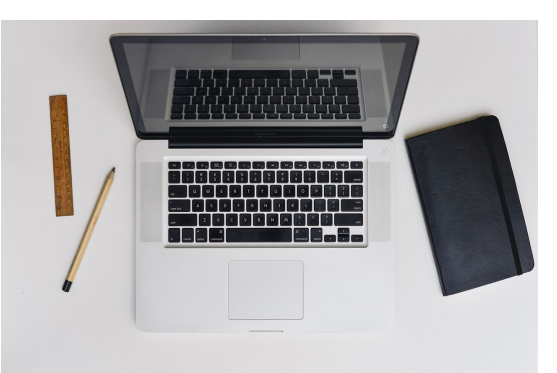

# คู่มือการใช้งานระบบ LessPaper สำหรับบุคคลทั่วไป

By Affix Technology Co., Ltd

|    | สารบัญ                            |    |
|----|-----------------------------------|----|
| 1. | แนะนำการใช้งาน                    | 2  |
|    | ติดตั้งซอฟต์แวร์                  | 2  |
|    | เริ่มต้นใช้งาน                    |    |
|    | การติดต่อกับระบบ                  |    |
|    | การ Login เข้าใช้งาน              |    |
|    | เมนูใช้งาน                        |    |
|    | เหตุขัดข้องการเข้าใช้งาน          | 5  |
|    | ส่วนประสานผู้ใช้ (GUI)            | 6  |
|    | การตั้งค่าส่วนบุคคล               | 7  |
|    | ข้อมูลผู้ใช้ระบบ                  | 7  |
|    | เปลี่ยนรหัสล็อคอิน                |    |
|    | ลายเซ็น                           |    |
|    | ใบรับรอง                          |    |
|    | เปลี่ยนรหัสผ่านลงนาม              |    |
| 2. | การตรวจทานลงนาม                   | 13 |
|    | WORKFLOW การทำงาน                 |    |
|    | การใช้งาน                         |    |
|    | การตรวจทานลงนามด้วยข้อความส่วนตัว |    |
|    | การสร้างข้อความส่วนตัว            |    |
| 3. | การตรวจทานลงนาม (ฉบับย่อ)         |    |

### บทที่

# 1.แนะนำการใช้งาน

ในบทนี้เราจะแสดงวิธีการตรวจทานลงนามของบุคลากรหรือผู้เกี่ยวข้องผ่านระบบ LessPaper ก่อนอื่นจะกล่าวถึง วิธีการเริ่มต้นเข้าใช้งานระบบ LessPaper โดยเริ่มจากวิธีการเรียกโปรแกรม web browser การเข้าใช้งานระบบ LessPaper การ login เข้าสู่ระบบ การเรียกใช้งานหัวข้องาน และหลักการใช้งานทั่วไปของหน้าจอระบบ LessPaper จากนั้นจึงจะเข้าสู่การตรวจทานลงนามต่อไป

# ติดตั้งซอฟต์แวร์

ระบบ LessPaper พัฒนาให้ทำงานในแบบ web application แต่อย่างไรก็ตาม จำเป็นต้องมีการติดตั้งซอฟต์แวร์ จำนวนหนึ่งเพื่อสามารถใช้งานระบบ LessPaper ได้อย่างครบเครื่อง ซอฟต์แวร์Fดังกล่าวประกอบด้วย

- Firefox เป็นโปรแกรม web browser เพื่อเข้าใช้งานระบบ LessPaper ศึกษาการติดตั้งได้จาก http://www.mozilla.org/th/firefox/ เวอร์ชันปัจจุบัน 58.0
- O TH Sarabun PSK ฟอนต์ภาษาไทยมาตรฐานสำหรับงานสารบรรณ
- Adobe Reader ใช้จัดการแฟ้มข้อมูล PDF ซึ่ง PDF เป็นประเภทแฟ้มข้อมูลหลักที่ใช้เป็นเอกสาร ข้อมูลในระบบ LessPaper ศึกษาการติดตั้งได้จาก https://get.adobe.com/reader/
- Foxit Reader สำหรับใช้เป็นโปรแกรมในการติดต่อกับ scanner เพื่อ scan เอกสารกระดาษและ จัดเก็บเอกสารที่ได้จาก scan ในรูปแบบ PDF ศึกษาการติดตั้งได้จาก http://www.foxitsoftware.com/Secure PDF Reader/
- Microsoft Office Word เอกสาร word ที่ใช้งานกับระบบ LessPaper ต้องจัดเก็บเป็นเวอร์ชัน นามสกุล .doc และจัดเอกสารชิดขอบแบบ Justify

เมื่อติดตั้งซอฟต์แวร์ทั้งหมดเรียบร้อยแล้ว ควรตั้งค่าให้ใช้ adobe reader เป็นโปรแกรมปริยายในการ แสดงผลแฟ้มข้อมูลประเภท PDF การตั้งค่าดังกล่าวบน browser บน FireFox ให้เลือก เมนู เครื่องมือ > ตัวเลือก (หรือ Tools > Options ในกรณีใช้ firefox เวอร์ชันภาษาอังกฤษ) จะปรากฏ popup windows ดังแสดงในรูปที่ 1-1

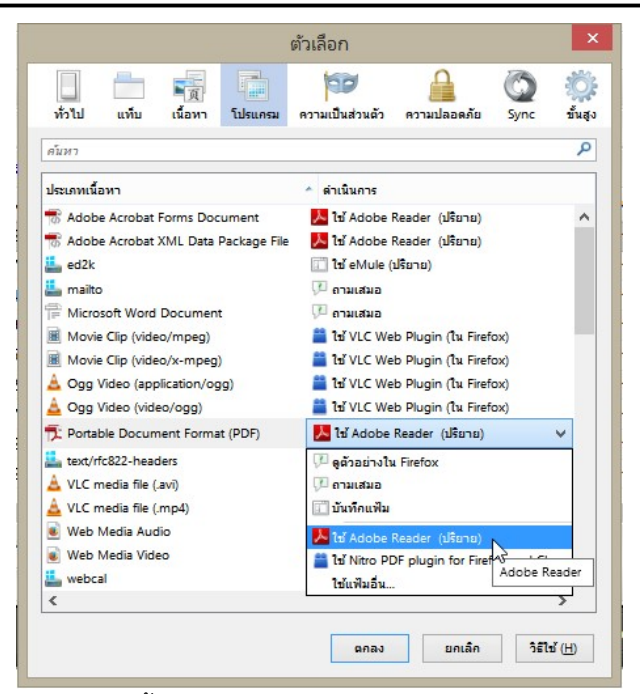

รูปที่ 1-1 การตั้งค่าการแสดงผล PDF File บน Firefox browser

# เริ่มต้นใช้งาน

LessPaper เป็นระบบที่พัฒนาให้ทำงานกับผู้ใช้ผ่านระบบ web browser ที่ชื่อ Firefox เนื่องจากเป็นโปรแกรม browser หลักที่ทำงานใช้งานได้ดีที่สุดของระบบนี้

เมื่อติดตั้งเรียบร้อยแล้ว การเรียกโปรแกรม Firefox ใช้โดยการ double click เมื่อนำ mouse ไปวางที่ icon 😥 บนหน้าจอ (ถ้ามี) **หรือ** เรียกผ่าน <del>ัญระละเวี</del>ก็ได้

#### การติดต่อกับระบบ

การติดต่อกับระบบเพื่อเริ่มต้นใช้งาน ทำได้ด้วยการพิมพ์ที่อยู่ของระบบ หรือ URL ลงในช่อง address ค่า URL คือ <u>https://lesspaper.affix.co.th/XXXXX\_โดย</u>ที่ XXXXX เป็นรหัสหน่วยงาน เมื่อกดปุ่ม [Enter] Web browser จะติดต่อกับระบบ LessPaper และแสดงหน้าจอแรก (Home) ดังรูปที่ 1-2

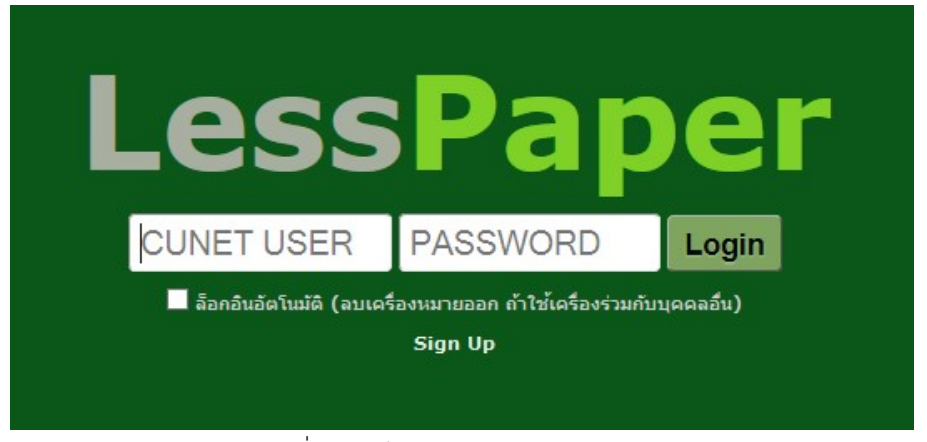

รูปที่ 1-2 หน้าจอแรกระบบ LessPaper

#### การ Login เข้าใช้งาน

เมื่อ browser แสดงหน้าจอดังรูปที่ 1-2 ผู้ใช้สามารถที่จะ login เข้าสู่ระบบ ด้วยการระบุรหัสผู้ใช้ ( USER) และ รหัสผ่าน (PASSWORD) ดังตัวอย่างแสดงในรูปที่ 1-3

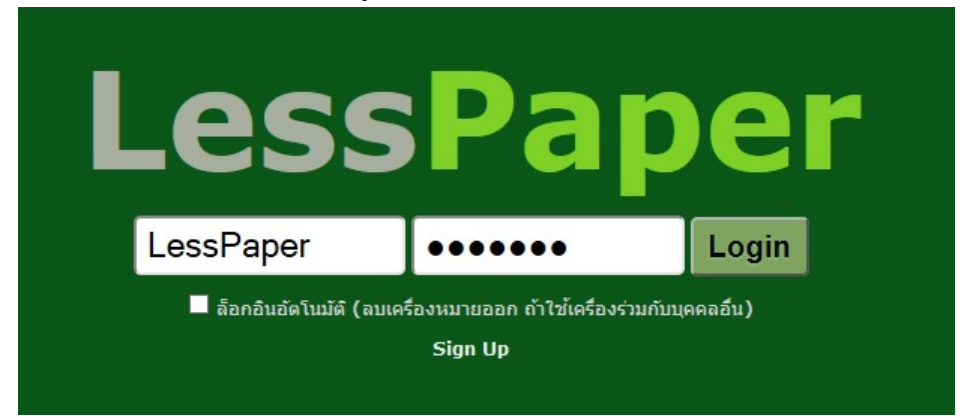

รูปที่ 1-3 การป้อนรหัสผู้ใช้ และรหัสผ่าน

รหัสผู้ใช้จะแสดงให้เห็น ในขณะที่รหัสผ่านจะไม่แสดงให้ทราบว่าพิมพ์ตัวอักษรใดลงไป เพื่อป้องกันการจดจำใน การนำไปใช้โดยไม่ได้รับอนุญาต เมื่อกดปุ่ม **Login** จะเป็นการยืนยันการเข้าสู่ระบบ ซึ่งระบบจะแสดงหน้าจอ เริ่มต้นดังรูปที่ 1-4 โดยที่หน้าจอเริ่มต้น ผู้ใช้งานแต่ละคนจะเห็นเมนูแตกต่างกัน ขึ้นอยู่กับบทบาทการปฏิบัติงาน

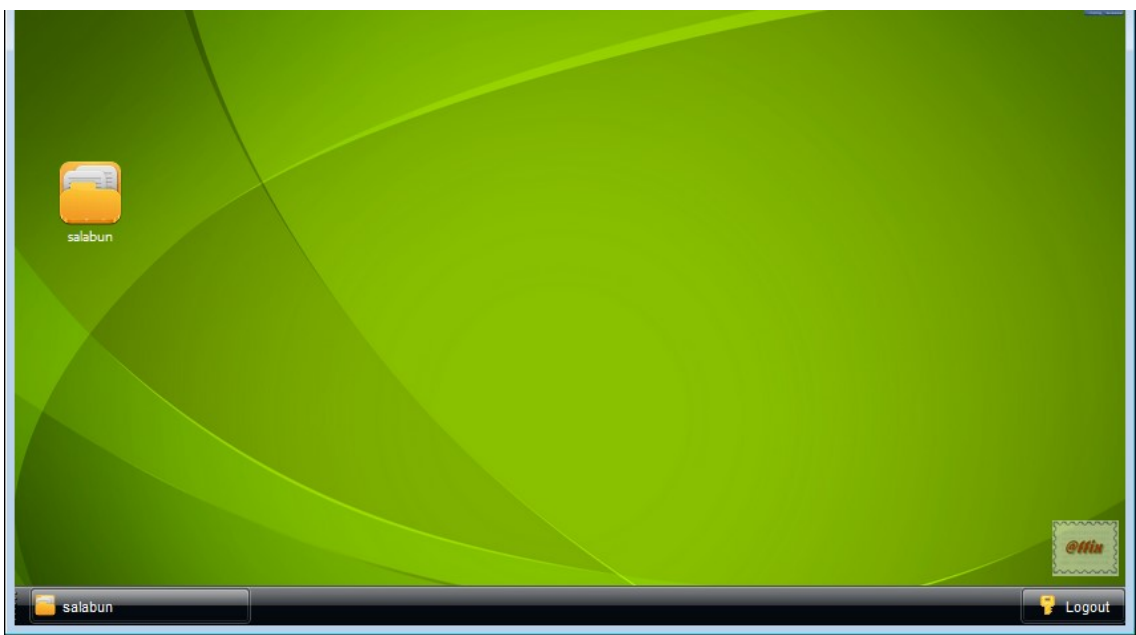

รูปที่ 1-4 หน้าจอเริ่มต้นผู้ใช้งานทั่วไป

เมื่อต้องการออกจากการเข้าใช้งานระบบ ผู้ใช้กดปุ่ม F Logout ที่มุมขวาล่างของหน้าจอ ระบบจะ popup หน้าจอให้ยืนยันการออกระบบ เมื่อกดปุ่ม [ใช่] จะออกจากระบบกลับสู่หน้าจอแรก (Home)

# เมนูใช้งาน

เมื่อผู้ใช้งานสามารถ login เข้าสู่ระบบได้เรียบร้อยแล้ว ผู้ใช้งานแต่ละคนจะได้รับมอบหมายให้สามารถใช้งานได้ ตามขอบเขตความรับผิดชอบ ซึ่งถูกกำหนดด้วยเมนูงาน\_\_\_

เมนูงานสามารถเรียกได้โดยกดปุ่มไอคอน 🔤 หรือกด tab **โรงสุดบท** ล่างซ้ายของ Browser ระบบจะแสดงเมนูงานที่ผู้ใช้งานนั้นสามารถทำงานได้ ต.ย. ของเมนูงานของผู้ใช้งานทั่วไป ดังรูปที่ 1-5

| สารบรรณ                             |           |                        |               |               |               |               |              |                                  |                   |                              |       |           |    |   |
|-------------------------------------|-----------|------------------------|---------------|---------------|---------------|---------------|--------------|----------------------------------|-------------------|------------------------------|-------|-----------|----|---|
| 🔍 สอบอาม   🔁 รายงาน   🖏 รายงานสอิลิ |           |                        |               |               |               |               |              |                                  |                   |                              |       |           |    |   |
| 🐾 Refresh                           | หนังสือส่ | ร่ะบุคคล : รอสาเนินการ | 🕨 สำเนินการ   |               |               |               |              |                                  |                   |                              | ดันหา |           | Q  | 1 |
| 🔺 นนังสือส่งบุคคล (3) 🏾 🍯           |           | #                      | เลขที่หนังสือ | วันที่หนังสือ | ประเภทหนังสือ | เจ้าของเรื่อง | ชั้นความเร็ว | จาก                              | เรื่อง            | รายคะเอียด                   |       | ตำเน้นการ | #1 | C |
| รอสำเนินการ (3)                     | V 🕑 '     | ₹                      | ศธ.0512.13    | 17/02/2558    | นนังสือภายใน  | ภาควิชาอา     | ปกติ         | จุฬาลงกรณ์มหาวิทยาลัย คณะแพหย    | ขอเสนอลงนาม       | ขอเสนอลงนาม                  |       | สงพิต     | 4  |   |
| ประวัติลงนาม                        | 0         | 1                      | สปสบ.738937   | 22/04/2558    | นนังสือภายนอก |               | ปกติ         | สำนักงานหลักประกันสุขภาพแห่งชาติ | ขอเชิญประชุม      | ขอเชิญประชุม                 |       |           | 1  |   |
| หนังสือเวียนภายใน                   | 0         | 1                      | ds.0517.07    | 10/11/2558    | นนังสือภายนอก | eo::          | ปกติ         | มหาวิทยาลัยมหิดล คณะแพทยศาสด     | ขอเรียนเชิญ่แพทย์ | ขอเรียนเชิญ่แพทย์เป็นวิทยากร |       |           | 1  |   |
| หนังสือเวียนภายนอก                  |           |                        |               |               |               |               |              |                                  |                   |                              |       |           |    |   |
| หนังสือของฉัน                       |           |                        |               |               |               |               |              |                                  |                   |                              |       |           |    |   |

รูปที่ 1-5 หน้าจอเมนูงานของผู้ใช้งานทั่วไป

# เหตุขัดข้องการเข้าใช้งาน

ในกรณีที่ได้ระบุชื่อผู้ใช้และรหัสผ่าน แต่ไม่สามารถ login เข้าใช้งานระบบได้มีเหตุผลได้หลายกรณี ตารางด้านล่าง แสดงสาเหตุ ข้อความที่แจ้งผล และวิธีการแก้ไขในกรณีต่างๆ

| สาเหตุ                | ข้อความแจ้ง                                 | วิธีแก้ไข                                   |
|-----------------------|---------------------------------------------|---------------------------------------------|
| รหัสไม่ถูกต้อง        | Login หรือ รหัสผ่านไม่ถูกต้อง               | ระบุรหัสผู้ใช้งานหรือรหัสผ่านไม่ถูกต้อง ใส่ |
|                       |                                             | ใหม่ให้ถูกต้อง                              |
| LessPaper ไม่มีข้อมูล | ไม่พบข้อมูลเลขที่บัตรประชาชนของ             | ผู้ใช้งานในระบบ LessPaper ต้องมีข้อมูล      |
| บัตรประชาชน           | USER <username> ที่ระบบ</username>          | บัตรประชาชน ติดต่อเจ้าหน้าที่สารบรรณ        |
|                       | lesspaper                                   | เพื่อเพิ่มเติมข้อมูลบัตรประชาชน             |
| ไม่ใช่ Login ของ      | ไม่สามารถเข้าใช้งานด้วย USER                | ใช้ Login ของ มหาวิทยาลัย                   |
| มหาวิทยาลัย           | <username> ได้เนื่องจากเปลี่ยนไป</username> |                                             |
|                       | ใช้ แล้ว กรุณาใช้ login ของ แทน             |                                             |
| ไม่มีข้อมูลเลขบัตร    | USER <username> ต้องมีข้อมูล</username>     | แจ้งสำนักบริหารเทคโนโลยีสารสนเทศเพื่อ       |
| ประชาชนที่            | เลขที่บัตรประชาชน                           | แก้ไขข้อมูลเลขบัตรประชาชน                   |

รูปที่ 1-5 แสดงตัวอย่างหน้าจอกรณี รหัสไม่ถูกต้อง ในกรณีอื่นๆ ข้อความแจ้งสาเหตุจะเปลี่ยนไป

| Less Paper                    |
|-------------------------------|
| Remember next time<br>Sign Up |
| login หรือรทัสผ่านไม่ถูกต้อง  |
|                               |

รูปที่ 1-5 หน้าจอแสดงข้อความแจ้งผลการ Login ใช้งานผิดพลาด

# ส่วนประสานผู้ใช้ (GUI)

การแสดงผลของ application ระบบ LessPaper มีลักษณะคล้ายคลึงกับโปรแกรม Mail เช่น Outlook, yahoo เพื่อให้ผู้ใช้งานมีความคุ้นเคยในการใช้งาน

| 🤗 salabun                                  |                                  |                       |                        |                  |               |               |                | ผ้รับมอบหมายและ                    | ะหน่วยงาน           | Firefox 44 🛛 🗃 🗶                                                                                                    |
|--------------------------------------------|----------------------------------|-----------------------|------------------------|------------------|---------------|---------------|----------------|------------------------------------|---------------------|----------------------------------------------------------------------------------------------------|
| ผู้ใช้งาน: น.ส.ชนกหหัย และสารุญ (10016476) | ข้อมูลผู้ใช้งาน                  |                       |                        |                  |               | ទូទីរ         | มมอบหมาย: ทั้ง | nua 🗸 Aacum                        | ทยศาสตร์            | <ul> <li> Finite </li> <li> Finite </li> <li> Finite  </li> </ul> |
| สารบรรณ รอดำเนินการ 🛎 สร้างหนังสือ         |                                  |                       |                        |                  |               |               |                |                                    |                     |                                                                                                    |
| 👹 สร้างหนังสือส่ง   💣 สร้างหนังสือรับ   👹  | สร้างหนังสือศาสัง   🔍 สอบดาม   🛅 | รายงาน   🛐 รายงานสถิง | ดี 🖓 ติดตามงาน เมนงาน  |                  |               |               |                |                                    |                     |                                                                                                    |
| 🐾 Refre                                    | sh หนังสือรับ : ติดตามเสนอบันทึก | 🖋 ดรวจสอบ             | •                      |                  |               |               |                |                                    | ต้มหา               | ۵ 💲                                                                                                    |
| 🔺 นนังสือรับ (42)                          | 🖝 🗉 🔹                            | เลขที่หนังสือ วันร่   | ที่หนังสือ เลขที่ลงรับ | วันเวลาลงรับ     | ประเภทหนังสือ | เจ้าของเรื่อง | ชั้นความเร็ว   | a10                                | เรือง               | (fou 🛱                                                                                                    |
| รอลงทะเบียนรับ (1)                         | 2 🔁                              | าป.00302/2 23/        | /04/2557 00007/2557    | 23/04/2557 14:42 | หนังสือภายใน  | คณะแพทธศ      | ปกติ           | ภาตวิชาเวชศาสตร์ป้องกับและสังคม ค  | ขออนุมัติบุคลากรทำ  | ดสมติดสะแททธศาสตร์                                                                                                    |
| รอดำเนินการ (26)                           | 🗖 🕑 🔁                            | as 0303/4246 30/      | /04/2557 MED/0002      | 12/05/2557 09:34 | นนังสือภายนอก | อายุรศาสตร์   | ปกติ           | โรงพยาบาลนพรัดนราชธานี อายุรศ      | ขอส่งรายชื่อแพทย์   | คณบดี                                                                                                    |
| ดิดตามเสนอบันทึก (9)                       | 🗉 🕑 🔁                            | 132/2557 25/          | /09/2557 00036/2557    | 25/09/2557 00:00 | หนังสือภายใน  |               | ปกติ           | ภาควิชาจักษุวิทยา                  | ขออนุมัติเดินทางไปเ | หัวหน่าภาครีชาจักษุรีทยา                                                                                                    |
| ผิดตามตำเนินการ (5)                        | 0 2                              | asn. 33/2557 11/      | /04/2557 00057/2557    | 22/11/2557 14:22 | หนังสือภายนอก |               | ปกติ           | สมาคมจังสีเทคนิค                   | ขออนุญาตให้บุคลากร  | ดแบติดแะแททธศาสตร์ จุฬาลงกรณ์                                                                                                    |
| หนึ่งสอเวียน                               | E 🔁                              | - 07/                 | /07/2558 00020/2558    | 08/07/2558 11:33 | หนังสือภายใน  | ฝ่ายวิชาการ   | ปกติ           | คณะวิศวกรรมศาสตร์ ฝ่ายวิชาการ      | ศาร์องขอลาออก       | คณบดีคณะวิศวกรรมศาสตร์ จุฬาลงกะ                                                                                                    |
| 18538u                                     | 🗉 🕑 🔁                            | ME.0512.13 17/        | /02/2558 00001/2559    | 26/01/2559 10:25 | หนังสือภายใน  | ภาครีชาอายุร  | ปกติ           | จุฬาลงกรณ์มหาวิทยาลัย คณะแททยศาส   | ขอเสนอลงนาม         | คณบคิคณะแหทธศาสตร์                                                                                                    |
| รอเอขที่หนังสือ (1)                        | 0 2                              | สปสช.738937 22/       | /04/2558 00036/2558    | 16/11/2558 22:13 | หนังสือภายนอก |               | ปกติ           | สำนักงานหลักประกันสุขภาพแห่งชาติ   | ขอเชิญประชุม        | คณบดีคณะแหทธศาสตร์                                                                                                    |
| หนังสือสำเนา                               | 07                               | RE.0517.07 10/        | /11/2558 00037/2558    | 17/11/2558 07:40 | หนังสือภายนอก | คณะแพทอศ      | ปกติ           | มทาวิทยาลัยมหิดล คณะแหทยศาสตร์ศิริ | ขอเรียนเชิญแพทย์เป็ | คณบดีคณะวิศวกรรมศาสตร์ จุฬาลงกะ                                                                                                    |
| งกเล็ก                                     | 07                               | as 0203/984 16/       | /11/2558 00038/2558    | 19/11/2558 11:24 | หนังสือภายนอก |               | ปกติ           | วิทยาลัยหยาบาลราชธานี              | ขอเรียนเชิญแพทย์เป็ | คณบคิคณะแหทธศาสตร์                                                                                                    |
| 🔺 หนังสือส่ง (289) 👹                       | 123                              |                       |                        |                  | วายการหนัง    | สีอ           |                |                                    |                     |                                                                                                    |
| เครียมหนังสือส่ง (240)                     |                                  |                       |                        |                  |               |               |                |                                    |                     |                                                                                                    |
| ຕິດຕານລະນານ (9)                            |                                  |                       |                        |                  |               |               |                |                                    |                     |                                                                                                    |
| รอเลขที่หนังสือ (11)                       |                                  |                       |                        |                  |               |               |                |                                    |                     |                                                                                                    |
| รอสำเนินการ (19)                           |                                  |                       |                        |                  |               |               |                |                                    |                     |                                                                                                    |
| ดิตตามเสนอบันทึก (2)                       |                                  |                       |                        |                  |               |               |                |                                    |                     |                                                                                                    |
| ติดตามตำเนินการ (8)                        |                                  |                       |                        |                  |               |               |                |                                    |                     |                                                                                                    |
| หนังสือเวียน                               |                                  |                       |                        |                  |               |               |                |                                    |                     |                                                                                                    |
| เสริจสิน                                   |                                  |                       |                        |                  |               |               |                |                                    |                     |                                                                                                    |
| ธกเลิก                                     |                                  |                       |                        |                  |               |               |                |                                    |                     |                                                                                                    |
| 💌 นนังสือศาสัง (88)                        | <b>.</b>                         |                       |                        |                  |               |               |                |                                    |                     |                                                                                                    |
| 💌 เลขทีมนังสือ (13)                        |                                  |                       |                        |                  |               |               |                |                                    |                     |                                                                                                    |
| 💌 หนังสือส่งบุคคล (2)                      |                                  |                       |                        |                  |               |               |                |                                    |                     |                                                                                                    |
| เมนูข้าง                                   |                                  |                       |                        |                  |               |               |                |                                    |                     |                                                                                                    |
|                                            | 4                                |                       |                        | m                |               |               |                |                                    |                     | •                                                                                                    |
|                                            | ∛ ∛   หน้า 1 ann 1               | ▶ N I @               |                        |                  |               |               |                |                                    |                     |                                                                                                    |
| salabun 📰 dept                             | Data stamp                       | store                 | a document inspector   |                  |               |               |                |                                    |                     | 💡 Logout                                                                                                    |

รูปที่ 1-6 หน้าจอ HOME งานสารบรรณ

ด้านบนแสดงข้อมูลผู้ใช้งาน ประกอบด้วย ชื่อผู้ใช้งาน ผู้รับมอบหมายที่ต้องการดูรายการ หน่วยงานสารบรรณของ ผู้ใช้งานที่เลือกใช้

เจ้าหน้าที่สามารถเลือกดูรายการของตนเองหรือของเจ้าหน้าที่สารบรรณคนอื่น (หรือทั้งหมด) โดยการ เลือกจาก combo box ผู้รับมอบหมาย

สำหรับเจ้าหน้าที่ที่ทำงานด้วยบทบาทต่างๆในหลายหน่วยงาน จะต้องระบุหน่วยงานที่ต้องการใช้งาน โดยเลือกจาก combo box ด้านขวาบนของหน้าจอ

เมื่อเลือกหน่วยงานเรียบร้อย หน้าจอจะแสดงข้อมูลที่เป็นของหน่วยงานนั้นๆ เพื่อให้เจ้าหน้าที่เลือก ทำงานต่อไป ถัดลงมาเป็นแทบงานเมื่อมีการเรียกใช้งานหนังสือต่างๆ โปรแกรมจะสร้างหน้าจอทำงานใหม่ โดยแสดง เป็น Tab ซ้อนต่อไปเรื่อยๆ ในตัวอย่างนี้มีแทบงาน 3 งานคือ สารบรรณ รอดำเนินการ และ สร้างหนังสือส่ง โดย แทบงานใช้งานปัจจุบันอยู่ที่ สารบรรณ

ในแต่ละแทบงาน บรรทัดถัดมาแสดงเมนูงานที่สามารถเลือกใช้งานได้ในแต่ละงาน ถัดลงมาแบ่งหน้าจอ ออกเป็น 2 ส่วน ได้แก่ (1) ด้านซ้ายแสดงเมนูงานตามประเภท (เมนูด้านข้าง) (2) ด้านขวาแสดงรายการหนังสือ

ด้านซ้าย โปรแกรมจะแสดงประเภทงานที่ผู้ใช้งานได้รับมอบหมายตามบทบาทในหน่วยงาน

- เจ้าหน้าที่สารบรรณ เห็นงานที่เกี่ยวข้องกับงานสารบรรณ ประกอบด้วยหนังสือรับ หนังสือส่ง หนังสือคำสั่ง และเลขที่หนังสือ เฉพาะเจ้าหน้าที่สารบรรณเท่านั้นจึงจะเห็นส่วนนี้
- O หนังสือส่งบุคคล เป็นงานของผู้ใช้งานทั่วไป ทุกคนจะเห็นแถบงานนี้

แต่ละประเภทงาน<sup>์</sup>แบ่งงานออกเป็นห<sup>ู้</sup>มวดย่อย เมื่อผู้ใช้งานเลือกหมวดดังกล่าว หน้าจอขวาบนจะแสดง รายการหนังสือในแต่ละหมวด

สำหรับบุคลากรทั่วไป มักแสดงเฉพาะหมวดหนังสือส่งบุคคล แสดงรายการหนังสือที่ส่งเข้ามาให้กับผู้รับ โดยตรง ประกอบด้วย

- O รอดำเนินการ หนังสือที่ส่งให้บุคคลแจ้งเพื่อให้ดำเนินการ และตอบกลับ
- ประวัติลงนาม หนังสือที่ผู้ใช้ได้เคยตรวจทานลงนามมาก่อน
- หนังสือเวียนภายใน รวบร่ามหนังสือเวียนภายในทั้งหมดของหน่วยงาน
- O หนังสือเวียนภายนอก รวบรวมหนังสือเวียนภายนอกทั้งหมดของหน่วยงาน

เมื่อเลือกหมวดงานหนึ่งในเมนูด้านข้างของหน้าจอด้านซ้าย หน้าจอด้านขวาจะแสดงรายการหนังสือใน หมวดงานนั้น

# การตั้งค่าส่วนบุคคล

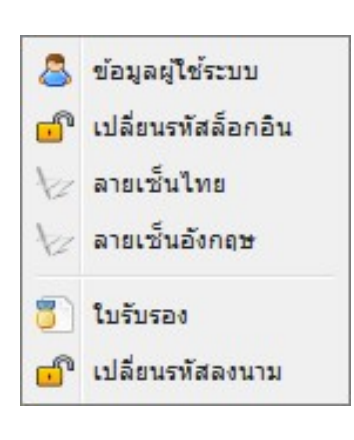

ก่อนการใช้งาน ผู้ใช้ควรตรวจสอบและตั้งค่าส่วนบุคคลด้วยการเลือก

ที่อยู่บนหน้าจอบนขวา โปรแกรมจะแสดงหน้าจอดังรูป การตั้งค่า ส่วนบุคคล ประกอบด้วยการตั้งค่าต่างๆดังนี้

- ข้อมูลผู้ใช้ระบบ สำหรับตั้งค่าข้อมูลบุคคลของผู้ใช้งาน
- o เปลี่ยนรหัสล็อกอิน สำหรับการเปลี่ยนรหัสล็อกอิน
- ๑ ลายเซ็นไทย สำหรับตั้งค่ารูปภาพลายเซ็นภาษาไทย
- ๑ายเซ็นอังกฤษ สำหรับตั้งค่ารูปภาพลายเซ็นภาษาอังกฤษ
- ใบรับรอง สำหรับการสมัครขอ<sup>ใ</sup>บรับรองลายเซ็นเพื่อการลงนาม
- เปลี่ยนรหัสลงนาม สำหรับการเปลี่ยนรหัสลงนาม

# ข้อมูลผู้ใช้ระบบ

เมื่อเลือก "ข้อมูลผู้ใช้ระบบ" โปรแกรมจะแสดง popup window เพื่อให้ผู้ใช้ระบุข้อมูลส่วนบุคลล ดังแสดงในรูป ที่ 1-7

| 🕽 บันทึก        |                             |  |
|-----------------|-----------------------------|--|
|                 |                             |  |
| ชื่อบุคลากร:    | u.a.                        |  |
| เลขบัตรประชาชน: | 3101                        |  |
| ตำแหน่ง:        | เจ้าหน้าที่สำนักงาน สารบรรณ |  |
| รหัสผู้ใช้งาน:  | 100                         |  |
| รหัสพนักงาน:    |                             |  |
| อีเมล์:         | twi                         |  |
| โทรศัพท์:       | 02                          |  |
| ที่อยู่:        | คณะแพทยศาสตร์               |  |
| หน่วยงาน:       | คณะแพทยศาสตร์               |  |
| แจ้งทางอีเมล์:  |                             |  |
|                 |                             |  |

รูปที่ 1-7 ข้อมูลส่วนบุคคลของผู้ใช้ระบบ

ข้อมูลทุกช่องต้องระบุ ข้อมูลที่สำคัญประกอบด้วย

- O ชื่อบุคลากร
- O เลขที่บัตรประชาชน จำเป็นต้องระบุเพื่อใช้ในการเชื่อมโยงกับข้อมูลในฐาน และสร้างใบรับรอง
- O ตำแหน่ง ตำแหน่งบุคลากรที่ต้องการใช้แสดงผลในระบบ LessPaper
- O รหัสผู้ใช้งาน คือรหัสที่ล็อคอินเข้าระบบ LessPaper กรณีไม่ล็อคอินผ่าน
- 0 รหัสพนักงาน
- O Email ใช้ในการติดต่อสื่อสาร และแจ้งหนังสือเวียน
- O เบอร์โทรศัพท์
- O ที่อยู่
- 0 หน่วยงาน
- ด แจ้งทางอีเมล์ กรณีต้องการให้ระบบแจ้งเตือนเมื่อมีรายการให้ดำเนินการ โดยระบบจะแจ้งตาม ช่วงเวลาที่กำหนดไว้ และแจ้งเมื่อมีรายการใหม่เข้ามาในระบบ

เมื่อระบุข้อมูลเรียบร้อย กดปุ่ม [บันทึก] เพื่อจัดเก็บข้อมูล

การตั้งค่า แจ้งทางอีเมล์ มีความจำเป็นอย่างมาก เหมาะสำหรับบุคลากรที่ไม่ค่อยมีหนังสือเข้า เพื่อเป็นการเตือน ให้รู้ว่ามีหนังสือมาให้ดำเนินการแล้ว

#### เปลี่ยนรหัสล็อคอิน

ผู้ใช้งานสามารถเปลี่ยนรหัสล็อคอินได้ในขั้นตอนแบบเดียวกัน ด้วยการเลือก "เปลี่ยนรหัสล็อคอิน" โดยโปรแกรม จะแสดงหน้าจอให้แก้ไขรหัสผ่านดังแสดงใน รูปที่ 1-8

| พัสผ่านใหม่:    |             |  |
|-----------------|-------------|--|
|                 | ผ่านใหม่:   |  |
| ว็นยันรหัสผ่าน: | ันรหัสผ่าน: |  |

รูปที่ 1-8 หน้าจอการเปลี่ยนรหัสล็อคอิน

โดยผู้ใช้จะต้องระบุรหัสลงนามเก่าในช่องแรก จากนั้นระบุรหัสลงนามใหม่ในช่องที่สองและสาม จากนั้นกดปุ่ม [ยืนยัน] โปรแกรมจะตรวจความถูกต้อง และปรับปรุงรหัสผ่านให้ตามที่กำหนด

#### ลายเซ็น

ผู้ใช้งานสามารถเปลี่ยนรูปลายเซ็นทั้งภาษาไทยหรือภาษาอังกฤษตามด้วยการเลือกรายการลายเซ็นไทยหรือ ลายเซ็นอังกฤษตามลำดับ โดยโปรแกรมจะแสดงหน้าจอให้ upload รูปภาพลายเซ็นดังรูปที่ 1-9

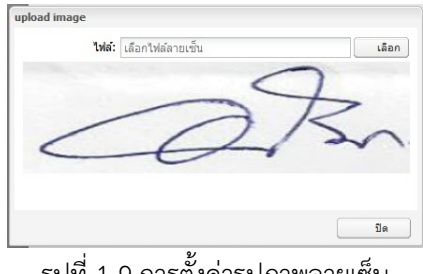

รูปที่ 1-9 การตั้งค่ารูปภาพลายเซ็น

้โปรแกรมจะแสดงรูปภาพลายเซ็นเดิม(ถ้ามี) เมื่อกดปุ่ม [เลือก] โปรแกรมจะแสดงหน้าจอให้เลือกไฟล์ รูปภาพดังแสดงในรูปที่ 1-10

| 🐑 🍥 👻 🕆 🕌 דhis PC ד D | esktop                               | ✓ C Search D                  | lesktop       | P   |
|-----------------------|--------------------------------------|-------------------------------|---------------|-----|
| Organize 👻 New folder |                                      |                               | 8= •          | 0   |
| 🖂 🛧 Favorites         | Name *                               | Date modified                 | Туре          | Siz |
|                       | 🔒 Company Doc                        | 11/1/2014 1:37 PM             | File folder   |     |
| 🖉 🕋 OneDrive          | LUORG                                | 4/4/2015 2:43 PM              | File folder   |     |
| 🛛 퉬 お気に入り             | 🔒 e-book                             | 2/21/2015 12:10 AM            | File folder   |     |
| 🎉 F#1X2F              | 3 My Document                        | 2/20/2015 8:22 PM             | File folder   |     |
| 🕌 公開                  | le New folder                        | 3/20/2015 8:20 PM             | File folder   |     |
| 퉬 共有のお気に入り            | 🏭 Wong Yi                            | 5/30/2014 5:18 PM             | File folder   |     |
|                       |                                      | 3/31/2015 9:39 PM             | PNG File      |     |
| 🛛 🔣 Homegroup         | 6 3-31-2015 11-20-41 AM              | 3/31/2015 11:22 AM            | PNG File      |     |
|                       | 6 3-31-2015 11-23-24 AM              | 3/31/2015 11:23 AM            | PNG File      |     |
| 📲 This PC             | 6 4-1-2015 5-32-14 AM                | 4/1/2015 5:33 AM              | PNG File      |     |
| 🛛 膭 Desktop           | 6 4-3-2015 10-24-23 PM               | 4/3/2015 10:24 PM             | PNG File      |     |
| Documents             | 1540378_10152650452971268_9118495595 | 3/27/2015 4:13 PM             | JPG File      |     |
| Downloads             | 10295426_10152650448606268_375417118 | 3/27/2015 4:12 PM             | JPG File      |     |
| 🖻 🚺 Music             | 10868191_10152561764276114_507073432 | 2/22/2015 1:43 PM             | JPG File      |     |
| My Web Sites on MSN   | 11037822_10152650445316268_810649962 | 3/27/2015 4:10 PM             | JPG File      |     |
| Pictures              | 11071744_851997258205946_43356827543 | 3/23/2015 2:06 PM             | JPG File      |     |
| 🖻 📔 Videos            | Antarctic                            | 3/24/2015 5:55 AM             | Windows Theme |     |
| DS (C:)               | BitTorrent                           | 5/21/2014 3:08 PM             | Shortcut      |     |
| 🗅 💼 Data (D:)         | CASE Studio 2                        | 2/27/2014 3:19 PM             | Shortcut      |     |
|                       | v <                                  |                               |               | >   |
| File name:            |                                      | <ul> <li>All Files</li> </ul> |               | ~   |
|                       |                                      |                               |               |     |

รูปที่ 1-10 หน้าจอเลือกไฟล์รูปภาพ

เมื่อเลือกรูปภาพที่ต้องการ รูปภาพจะแสดงในหน้าจอแทนที่รูปภาพเดิม เมื่อกดปุ่ม [ปิด] เป็นอันสิ้นสุดขั้นตอน การปรับปรุงภาพลายเซ็น

ลายเซ็นที่ใช้นำเข้านั้น แนะนำให้ scan เข้าเป็น PDF file เพื่อให้พื้นหลังเข้ากับเอกสารทั่วไป จากนั้นใช้ โปรแกรมตัดรูป ตัดจาก file ดังกล่าว จัดเก็บเป็น PNG หรือ JPG file ความสูงประมาณ 50 – 100 ส่วนความยาว นั้น แล้วแต่ความยาวของลายเซ็น

#### ใบรับรอง

การออกใบรับรองประกอบ ผู้ใช้งานต้องดำเนินการดังต่อไปนี้

- ขอออกใบรับรอง ผู้ใช้งานขอออกใบรับรอง
- ยืนยันใบรับรอง ผู้ใช้งานยืนยันรับใบรับรอง

#### ขอออกใบรับรอง

เมื่อผู้ใช้งานเข้าสู่หน้าจอทำงานระบบ LessPaper ผู้ใช้งานสามารถขอออกใบรับรองผ่านทางเมนูคำสั่ง 🗱 ที่อยู่ บนหน้าจอซ้ายมือ

เมื่อเลือก 🏶 > "ใบรับรอง" หากระบบตรวจสอบพบว่าผู้ใช้งานยัง**ไม่มีใบรับรอง ไม่มีเอกสารยื่นเรื่อง** (WAIT DOCUMENT) โปรแกรมจะแสดง popup windows เพื่อให้ผู้ใช้งานลงทะเบียนขอใบรับรอง ดังแสดงในรูป ที่ 1-11

| เลขบัตรประชาชน:<br>อีเมล์: 10<br>สำเนาบัตรประชาชน: เลือกไฟล์ รูป เลือก |
|------------------------------------------------------------------------|
| อีเมล์: 10<br>สำเนาบัตรประชาชน: เลือกไฟล์ รูป เลือก                    |
| สำเนาบัตรประชาชน: เลือกไฟล์ รูป เลือก                                  |
|                                                                        |
| <b>เบสมัครขอโบริบรอง:</b> เลือกไฟล์ pdf เลือก                          |
| ไบสมครขอโบรีบรอง: เลือกไฟล์ pdf เลือก                                  |

รูปที่ 1-11 ลงทะเบียนขอใบรับรอง

โปรแกรมแสดงข้อมูลที่มีอยู่แล้วในระบบ จากนั้นผู้ใช้ download ใบสมัครขอใบรับรอง บันทึกข้อมูลพร้อมลงนาม จากนั้นเปิดเมนูขอใบรับรองอีกครั้ง ระบุข้อมูลเลขบัตรประชาชน แนบแฟ้มข้อมูล สำเนาบัตรประชาชน พร้อมใบ สมัคร

เมื่อผู้ใช้งานกดปุ่ม [ลงทะเบียน] ระบบจะจัดเก็บข้อมูลเลขบัตรประชาชน อีเมล์ติดต่อ ลงในฐานข้อมูล บุคลากร (users) จัดเก็บเอกสารที่ใช้ในการรับสมัคร พร้อมแจ้งให้ผู้สมัครทราบว่ารับเรื่องแล้วอยู่ระหว่าง ดำเนินการดังแสดงในรูปที่ 1-12

| ชื่อ-นามสกุล:   | u.s.                   |   |  |
|-----------------|------------------------|---|--|
| เลขบัครประชาชน: | 1234567890123          |   |  |
| อีเมล์:         | testuser@chula.ac.th   |   |  |
| ลงนามผ่าน:      | ລຸงนามผ่านเว็บ         | ~ |  |
| สถานะ:          | อถ <b>์วะห</b> งเหน่าว |   |  |

รูปที่ 1-12 แจ้งผลการลงทะเบียน

#### ยืนยันใบรับรอง

ทันทีที่ได้รับอนุมัติการออกใบรับรอง เมื่อผู้ใช้งานเลือก 🖾 > "ใบรับรอง" โปรแกรมจะแสดง popup window ดังแสดงในรูปที่ 1-13

ผู้สมัครจะต้องระบุรหัสผ่านเพื่อใช้กำหนดรหัสลงนามอิเล็กทรอนิกส์ เมื่อยืนยันเรียบร้อย ผู้สมัครก็พร้อม ที่จะลงนามอิเล็กทรอนิกส์ผ่าน web app ได้ทันที

| ชื่อ-นามสกุล:                  | ดร. ทองสุข เจตนา |     |
|--------------------------------|------------------|-----|
| ร <mark>หัสผ่าน</mark> :       |                  |     |
| ยืน <mark>ยันรหัสผ่าน</mark> : |                  | 1   |
|                                |                  | - 2 |

รูปที่ 1-13 ยืนยันใบรับรอง

ในกรณีปฏิเสธ เมื่อผู้ใช้งานตรวจสอบสถานะจะพบหน้าจอดังรูปที่ 1-14 ซึ่งแสดงสาเหตุการปฏิเสธการออก ใบรับรอง

| เลขบัตรประชาชน: 1098490983890<br>อีเมล์: ท<br>สำเนาบัตรประชาชน: excelTest.xls เลือก<br>ใบสมัครขอใบรับรอง: หนังสือภายนอก - MED1.doc เลือก<br>เหตุผลปฏิเสธ: ใบสมัครไม่ถูกต้อง | ชื่อ-นามสกุล:                  |                          |       |
|----------------------------------------------------------------------------------------------------|--------------------------------|--------------------------|-------|
| อีเมล์: m<br>สำเนาบัตรประชาชน: excelTest.xls เลือก<br>ในสมัครขอในรับรอง: พนังสือภายนอก - MED1.doc เลือก<br>เหตุผลปฏิเสธ: ในสมัครใม่ถูกต้อง                                  | เลขบัต <mark>รประช</mark> าชน: | 1098490983890            |       |
| สำเนาบัตรประชาชน: excelTest.xls เลือก<br>ในสมัครขอในรับรอง: หนังสือภายนอก - MED1.doc เลือก<br>เหตุผอปฏิเสธ: ในสมัครใม่ถูกต้อง                                               | อีเมล์:                        | m                        |       |
| ใบสมัครขอใบรับรอง: หนังสือภายนอก - MED1.doc เลือก<br>เหตุผลปฏิเสธ: ใบสมัครไม่ถูกต้อง                                                                                        | สำเนาบัตรประชาชน:              | excelTest.xls            | เลือก |
| <mark>เหตุผอปฏิเสธ:</mark> ใบสมัครไม่ถูกต้อง                                                                                                    | ใบสมัครขอใบรับรอง:             | หนังสือภายนอก - MED1.doc | เลือก |
|                                                                                                    | เหตุผลปฏิเสธ:                  | ใบสมัครไม่ถูกต้อง        |       |
|                                                                                                    |                                |                          |       |
|                                                                                                    |                                |                          |       |
|                                                                                                    |                                |                          |       |

รูปที่ 1-14 แจ้งผลปฏิเสธ

จากหน้าจอนี้ ผู้ใช้งานสามารถเปลี่ยนแปลงเอกสาร และลงทะเบียนใหม่เพื่อขอออกใบรับรอง

### เปลี่ยนรหัสผ่านลงนาม

ผู้ใช้งานสามารถเปลี่ยนรหัสผ่านลงนามได้ในขั้นตอนแบบเดียวกัน ด้วยการเลือก "เปลี่ยนรหัสลงนาม" โดย โปรแกรมจะแสดงหน้าจอให้แก้ไขรหัสผ่านดังแสดงในรูปที่ 1-15

| รหัสลงนามเก่า:   | <br> |
|------------------|------|
| รหัสลงนามใหม่:   |      |
| ยืนยันรหัสลงนาม: |      |
|                  |      |
|                  |      |
|                  |      |

รูปที่ 1-15 หน้าจอเปลี่ยนรหัสผ่าน

โดยผู้ใช้จะต้องระบุรหัสลงนามเก่าในช่องแรก จากนั้นระบุรหัสลงนามใหม่ในช่องที่สองและสาม จากนั้นกดปุ่ม [ยืนยัน] โปรแกรมจะตรวจความถูกต้อง และปรับปรุงรหัสผ่านให้ตามที่กำหนด

# บทที่

# 2.การตรวจทานลงนาม

### Workflow การทำงาน

ขั้นตอนการตรวจทานลงนาม เป็นการพิจารณา ตรวจสอบหนังสือที่ส่งมาจากเจ้าหน้าที่สารบรรณ เพื่ออนุมัติให้ งานเดินหน้าต่อตามขั้นตอนเอกสาร หรือปฏิเสธเพื่อส่งกลับให้เจ้าหน้าที่แก้ไข ดังแสดงในรูปที่ 2-1

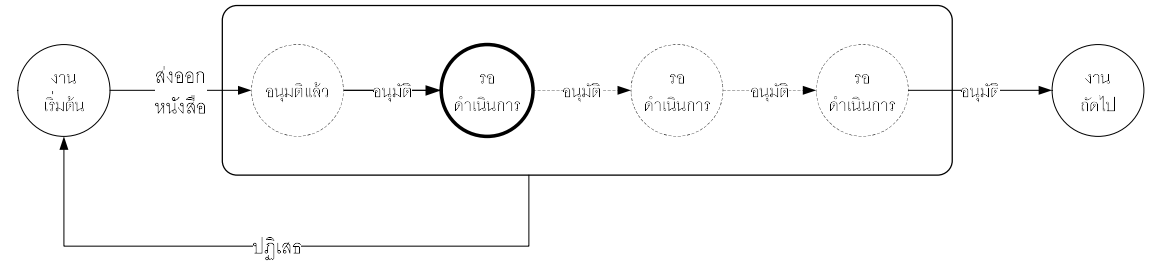

รูปที่ 2-1 workflow การตรวจทานลงนาม

จากตัวอย่าง เจ้าหน้าที่กำหนดขั้นตอนเอกสารที่ขั้นตอนงานเริ่มต้น จากนั้นส่งหนังสือไปยังกลุ่มบุคลากรซึ่งกำหนด ไว้ workflow จะเริ่มทำงาน โดยเริ่มจากบุคลากรท่านแรก หากบุคลากรแต่ละท่านอนุมัติ หนังสือจะเดินหน้าไป ยังบุคลากรถัดไป เมื่อบุคลากรทุกท่านอนุมัติจนครบ หนังสือจะเข้าขั้นตอนงานถัดไป แต่หากมีบุคลากรท่านใด ท่านหนึ่งปฏิเสธ หนังสือจะถูกส่งกลับที่งานเริ่มต้นเพื่อให้เจ้าหน้าที่สารบรรณแก้ไข และส่งออกหนังสือกลับมา ตรวจทานลงนามใหม่

# การใช้งาน

เมื่อหัวหน้างานสารบรรณ Login เข้าระบบ LessPaper เรียบร้อยแล้ว กด double click ที่ icon 🔜 หน้าจอ จะแสดงดังรูปที่ 2-2 ซึ่งรูปแบบการแสดงหน้าจอเหมือนกับเจ้าหน้าที่สารบรรณ โดยมีรายการหนังสือที่ถูกส่งออก ดังกล่าวมาแสดงในแถบงาน "หนังสือส่งบุคคล"

หนังสือส่งบุคคล แสดงรายการหนังสือที่ส่งเข้ามาหาแบ่งออกเป็น 4 หมวด ใช้วงเล็บแสดงจำนวนเอกสาร ที่อยู่ในแต่ละหมวด ซึ่งแต่ละหมวดมีความหมายดังนี้

- O รอดำเนินการ หนังสือที่ส่งให้บุคคลแจ้งเพื่อให้ดำเนินการ และตอบกลับ
- ประวัติลงนาม หนังสือที่ผู้ใช้ได้เคยตรวจทานลงนามมาก่อน

หนังสือเวียนภายใน รวบรวมหนังสือเวียนภายในทั้งหมดของหน่วยงาน

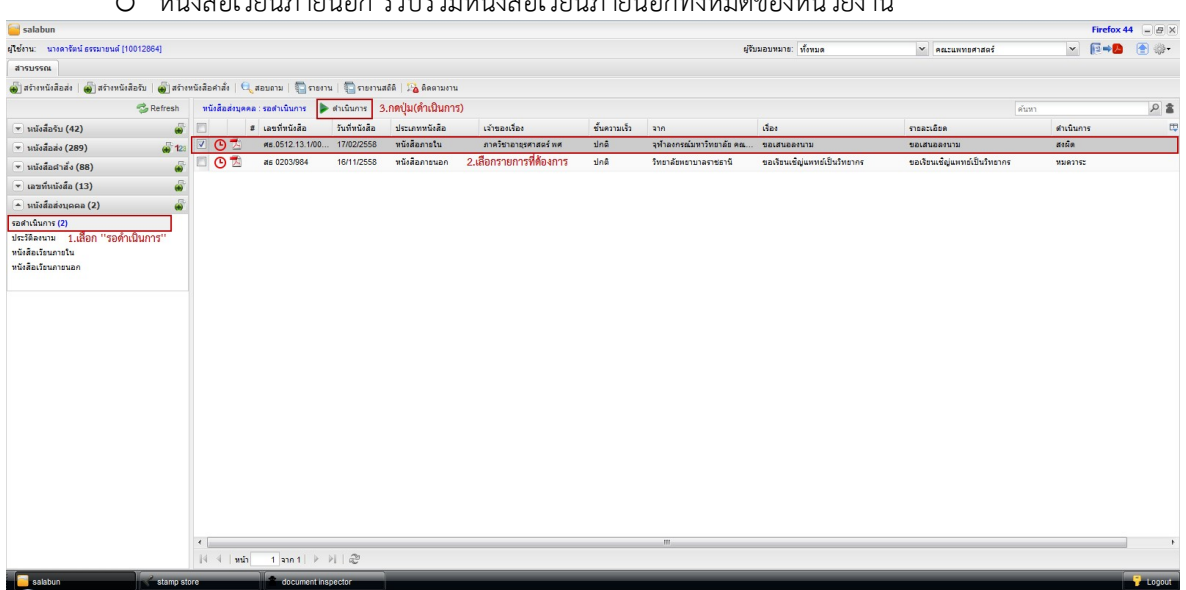

O หนังสือเวียนภายนอก รวบรวมหนังสือเวียนภายนอกทั้งหมดของหน่วยงาน

รูปที่ 2-2 หน้าจอแสดงแถบงานหนังสือส่งบุคคล

เมื่อผู้ใช้ เลือกรายการที่ต้องการใน "รายการหนังสือ" ที่หน้าจอขวาบน จากนั้นกดปุ่ม [ดำเนินการ] จาก เมนูงาน โปรแกรมจะเปิด Tab ใหม่เพื่อให้ผู้ใช้งานทำงาน "ตรวจทานลงนาม" ดังแสดงในรูปที่ 2-3

หน้าจอด้านซ้ายแสดงหนังสือ พร้อมตราประทับอิเล็กทรอนิกส์ซึ่งถูกสร้างและจัดเรียงในขั้นตอนก่อนหน้า โดยเจ้าหน้าที่สารบรรณ นอกจากนี้ ตราประทับที่เตรียมไว้สำหรับผู้ใช้งานลงนามปัจจุบันจะแสดงกรอบเป็นสีน้ำ เงินเข้ม

หน้าจอด้านขวาแสดงหน้าจอสำหรับให้ผู้ใช้งานทำงานตรวจทานลงนาม ข้อมูลที่แสดงในหน้าจอด้านซ้าย นี้ประกอบด้วย

- 1. ด้านบนสุด แสดงเส้นทางขั้นตอนเอกสารทั้งหมด โดยตำแหน่งปัจจุบันแสดงเป็นสีเขียว
- ข้อมูลผู้รับผู้ส่ง ช่อง "จาก" แสดงชื่อหรือหน่วยงานผู้ส่งข้อมูลก่อนหน้า ส่วน "ถึง" แสดงชื่อ ผู้รับข้อมูลปัจจุบัน
- 3. ข้อความ ใช้สำหรับบันทึกผลการดำเนินการ รายละเอียดจะกล่าวต่อไป
- รายละเอียดการส่งออก แสดงข้อความที่ผู้ส่งแจ้งความประสงค์ โดยระบุในขั้นตอนเอกสารก่อน ส่งออก
- 5. รายละเอียดหนังสือ เป็นข้อมูลส่วนรายละเอียด อ้างอิง และสิ่งที่ส่งมาด้วยของหนังสือฉบับนี้
- รายละเอียดการดำเนินการ แสดงประวัติการแสดงความคิดเห็นในการดำเนินการของผู้ใช้งาน ก่อนหน้า

| salabun                                                                                                    |                                                         | Firefox 46   |
|----------------------------------------------------------------------------------------------------|---------------------------------------------------------|--------------|
| ผู้ใช้งาน: ผล.ตร.                                                                                                    | ผู้รับมอบหมาย: ทั้งหมด 🗡 คณะแพทยศาสตร์                  | × 19+19 @*   |
| สารบรณ ครวจทานและลงนาม 🛎                                                                                                    |                                                         |              |
| 👚 นำเข้าหนังสือ 🚓 ขั้นตอนเอกสาร                                                                                                    |                                                         |              |
| หนังสือ                                                                                                    | ขอความอนุเคราะห์ลงนาม                                   |              |
| 📃 กรรดาษโน้ด ✔ แสดมบีว่าง 🥩 แสดมปีลายเซ็น ✔ แสดมปี 🔹 📩 เปิดเอกสาร 📩 ตัวอย่างเอกสาร ลายเข็น 1 ไม่ระบุ 0 เจ้าของ 1                                                                                                    | น.ส.: รุญ » ผศ. คร. พิสิ                                |              |
| ア 全 Page: 1号 of 2- + Automatic Zoom <sup>2</sup> 日 日本     日本     日本 | 2301 N 2 4 10                                           |              |
| 1500 IS00                                                                                                    | 53: us or                                               |              |
|                                                                                                    | ห้อดวาม: 🗹 เกษียนพนังสือ 🗌 จำห้อดวาม                    |              |
| Geu /                                                                                                    | เรียน คณบดี                                             | 0            |
| สงหลุง                                                                                                    | เพื่อโปรดอนุมัติ                                        |              |
|                                                                                                    |                                                         |              |
|                                                                                                    |                                                         |              |
|                                                                                                    | ศรีบมอบทมาย: น.ส.ค⊥ ৵ (สังการเจ้าท                      | ณ้าที่)      |
|                                                                                                    | เอกสารค้นฉบับ: 06330-2557.ndf                           |              |
|                                                                                                    |                                                         |              |
|                                                                                                    | ตกลง ปฏิเสธ                                             |              |
|                                                                                                    |                                                         |              |
|                                                                                                    |                                                         |              |
| ขอแสดงกวามนับสือ                                                                                                    | จึงเรียนมาเพื่อโปรด พิจารณา                             |              |
|                                                                                                    | (MD) (DAMALISTIC)                                       |              |
| 14.52                                                                                                    |                                                         |              |
|                                                                                                    |                                                         |              |
|                                                                                                    | <                                                       | >            |
|                                                                                                    |                                                         |              |
| เรียน คณบทั                                                                                                    | รายละเอียดหนังสือ                                       |              |
| a Con                                                                                                    | ขอเชิญข้าราชการในสังกัดของท่านเป็นวิทยากร               |              |
| and ac                                                                                                    | ประเภท เลขที่ เรื่อง                                    | ลงวันที่ PDF |
| พิจารณาแล้วขอเรื่องคืน 28 พฤษภาคม 2559 🥒                                                                                                    | รับ <u>00018/2558</u> การเชิญอาจารย์แพทย์เข้าร่วมประชุม | 07/05/2558 📆 |
| หน่วยสารบรรณคณะๆ ภายใบวันที่ 3.0 เมย. 2557,                                                                                                    | สิ่งที่ส่งมาด้วย:                                       |              |
| โดยการ์แบบเพรงการเรียกและหน้ามีการ์กา                                                                                                    | No imposs to display                                    | UN31         |
| 61/00/20 Floopman1/02 fu 6 (fai 650 / brann. 02 4)23901                                                                                                    | No images to display                                    |              |
| 2, 2 (U.), 2007 (U.) 100 (10 10 10 10 10 10 10 10 10 10 10 10 10 1                                                                                                    |                                                         |              |
| 18902                                                                                                    |                                                         |              |
| alabun                                                                                                    |                                                         |              |

รูปที่ 2-3 หน้าจอตรวจทานลงนาม

ส่วนที่ 4 – 6 แสดงอยู่ใน panel ผู้ใช้งานสามารถปิดการแสดงรายละเอียดได้ด้วยการกดปุ่ม 🤷 ที่ หน้าต่างขวาบน

ผู้ใช้งานตรวจทานความเรียบร้อยของหนังสือ จากนั้นบันทึกผลการดำเนินการลงในช่องข้อความ จากนั้น กดปุ่ม [ตกลง] หรือ [ปฏิเสธ] ผลจะนำมาแสดงในช่องรายละเอียดดำเนินการ

- O วันเวลา แสดงวันทีและเวลาที่บันทึกผลการดำเนินการ
- ผู้รับผิดชอบ ชื่อ นามสกุลผู้ใช้งาน
- ดำเนินการ ข้อความที่ผู้ใช้บันทึกลงในช่องข้อความ
- O ผล (ตกลง) หรือ (ปฏิเสธ) ตามที่ผู้ใช้งานเลือก
  - เลือก "ตกลง" ระบบจะส่งหนังสือไปขั้นตอนต่อไป
  - เลือก "ปฏิเสธ" ระบบส่งกลับเจ้าหน้าที่คนแรกผู้จัดเตรียมหนังสือ

การกดปุ่ม [ตกลง] หรือ [ปฏิเสธ] เป็นการยืนยันผลการทำงาน หนังสือจะถูกส่งออกเพื่อดำเนินการต่อไป (ส่งต่อหรือส่งกลับ) ผลการบันทึกจะถูกส่งให้ผู้ใช้งานคนถัดไปทราบ

อย่างไรก็ตาม หากหน้าจอด้านซ้ายมีตราประทับของผู้ใช้งานปัจจุบันวางอยู่ โปรแกรมจะแสดง popup window เพื่อให้ผู้ใช้งานระบุรหัสผ่านสำหรับการลงนาม ดังแสดงในรูปที่ 2-4 ซึ่งอาจใช้รหัสคนละตัวกับรหัสผ่าน เข้าใช้งานก็ได้

| 2 | รหัสผ่าน |        |       |
|---|----------|--------|-------|
| 4 | •••••    |        | สั่งก |
| Í | ตกลง     | แกเล็ก |       |

รูปที่ 2-4 popup window สำหรับระบุรหัสผ่านลงนาม

รหัสผ่านนี้จะถามทุกครั้งเมื่อเข้าใช้งานครั้งแรก และเมื่อมีการลงนามครั้งต่อไป หากไม่เกินตามเวลาที่กำหนด (5 นาที) โปรแกรมจะไม่ถามรหัสผ่านลงนาม เพื่อความสะดวกในการทำงาน แต่หากเกินเวลาที่กำหนด โปรแกรมจะ ถามรหัสผ่านลงนามอีกครั้ง

# การตรวจทานลงนามด้วยข้อความส่วนตัว

บางครั้งการตรวจทานลงนามมักทำด้วยใช้ข้อความเดิมๆ การต้องบันทึกทุกครั้งมักเป็นเรื่องที่ยึดเยื้อ เสียเวลา ระบบ LessPaper อำนวยความสะดวกด้วยการให้ผู้ใช้งานสามารถบันทึกข้อความส่วนตัวเก็บไว้ และสามารถเรียก นำมาใช้ในครั้งต่อไปได้

การตรวจทานลงนามด้วยข้อความส่วนตัว ทำได้ด้วยการกดปุ่ม [ตกลง] โดยไม่ต้องบันทึกข้อความใดๆใน ช่องข้อความดังแสดงในรูปที่ 2-5

| ขอความอนุเคราะเ             | ส์องนาม                       |    |                     |       |
|-----------------------------|-------------------------------|----|---------------------|-------|
| จาก:<br>ถึง:                | <u>นางเ</u><br>นางเ           |    | ไม่ต้องบันทึกข้อดว  | ามใดๆ |
| ข้อความ:                    | 🔲 เกษียนหนังสือ 📄 จำข้อคว<br> | าม | 1                   |       |
|                             |                               |    |                     |       |
|                             |                               |    |                     |       |
| ผู้รับมอบหมาย:              | น.ส.                          | ×  | (สั่งการเจ้าหน้าทึ) |       |
| <mark>เอกสารต้นฉบับ:</mark> | 3.1 หนังสือน่า.pdf            |    |                     |       |
| [                           | ตกลง ปฏิเสธ                   | ]  |                     |       |

รูปที่ 2-5 การตรวจทานลงนามด้วยข้อความส่วนตัว

เมื่อกดปุ่ม [ตกลง] หรือ [ปฏิเสธ] โปรแกรมจะขึ้น popup window แสดงข้อความส่วนตัวที่มีอยู่ดังแสดงในรูปที่ 2-7 หรืออีก1วิธี คือผู้ใช้กดปุ่มรูปแว่นขยาย 🔍 ดังรูปที่ 2-6 โปรแกรมจะขึ้น popup window แสดงข้อความ ส่วนตัวขึ้นมาเช่นกัน

| ความอนุเคราะเ | ม้องนาม                     |      |                    |        |
|---------------|-----------------------------|------|--------------------|--------|
| จาก:<br>ถึง:  | นางห<br>นางต                |      |                    | กดปุ่ม |
| ข้อความ:      | 🦳 เกษียนหนังสือ 📃 จำข้อ<br> | ความ |                    |        |
|               |                             |      |                    |        |
| รับมอบหมาย:   | น.ส.                        | · ·  | (สังการเจ้าหน้าทิ) |        |
| กสารต่นฉบับ:  | 3.1 หนังสือน่า.pdf          |      |                    |        |
|               | ตกลง ปฏิเสธ                 |      |                    |        |

รูปที่ 2-6 กดปุ่มรูปแว่นขยายเพื่อเรียกดูข้อความส่วนตัว

| -    | 🗣   ข้อความ      |  |
|------|------------------|--|
|      | Message          |  |
| (    | ตรวจทานเรียบร้อย |  |
| 2    | ลงนามเรียบร้อย   |  |
|      |                  |  |
| 2. 1 | าดปุ่ม [เลือก]   |  |

รูปที่ 2-7 เลือกข้อความที่ต้องการตรวจทานลงนาม

จากนั้น เลือกข้อความที่ต้องการตรวจทานลงนาม และกดปุ่ม [เลือก] โปรแกรมจะนำข้อความดังกล่าวบันทึกลงใน ช่องข้อความให้ทันที

กรณีเป็นการบันทึกอย่างเดียว ไม่มีตราประทับ ไม่มีการเกษียนหนังสือ โปรแกรมจะจัดเก็บผลการบันทึก และส่งออกหนังสือเพื่อดำเนินการต่อไปทันที

กรณีมีตราประทับ โปรแกรมจะขึ้น popup window เพื่อให้ระบุรหัสผ่านการลงนาม หลังจากระบุ รหัสผ่านเรียบร้อย โปรแกรมจะลงนามในหนังสือ และส่งออกหนังสือเพื่อดำเนินการต่อไปทันที

กรณีระบุ ⊠ี เกษียนหนังสือ โปรแกรมจะจัดเก็บผลการบันทึก จากนั้นนำข้อความที่เลือกสร้างตรา ประทับ บนหน้าจอด้านซ้าย จากนั้นโปรแกรมจะรอให้ผู้ใช้เลือกตำแหน่งวางตราประทับตามต้องการ เมื่อกำหนด ตำแหน่งเรียบร้อย ผู้ใช้ต้องกดปุ่ม [ตกลง] โปรแกรมจึงจะขึ้น popup window ให้ระบุรหัสผ่านการลงนาม เพื่อส่ง หนังสือไปดำเนินการต่อไป

# การสร้างข้อความส่วนตัว

หากผู้ใช้ต้องการสร้างข้อความส่วนตัว สามารถทำได้ทันทีระหว่างการตรวจทานลงนาม และพร้อมนำไปใช้ วิธีการ เริ่มจากดปุ่ม [ตกลง] เรียก popup window ข้อความส่วนตัวดังแสดงในรูปที่ 2-5

| # | Mess | age | METTEN ICH |             |        | 1  |   |
|---|------|-----|------------|-------------|--------|----|---|
| 1 | ตรว  |     | บันทึกข้   | ้อความที่ต่ | ้องการ |    | ) |
| 2 | ลงน  | ามเ | รียบร้อย   | 1           |        | -/ |   |
|   |      |     |            |             |        |    |   |
|   |      |     |            |             |        |    |   |
|   |      |     |            |             |        |    |   |
|   |      |     |            |             |        |    |   |
|   |      |     |            |             |        |    |   |
|   |      |     |            |             |        |    |   |

รูปที่ 2-8 การสร้างข้อความส่วนตัวใหม่

จากนั้นบันทึกข้อความใหม่ที่ต้องการลงในช่องข้อความดังแสดงในรูปที่ 2-8 เมื่อกดปุ่ม 🜒 โปรแกรมจะบันทึก ข้อความดังกล่าวเป็นรายการถัดไป ดังแสดงในรูปที่ 2-9

| - T | 🏺   ข้อความ      |  |  |  |
|-----|------------------|--|--|--|
| #   | Message          |  |  |  |
| 1   | ตรวจทานเรียบร้อย |  |  |  |
| 2   | ลงนามเรียบร้อย   |  |  |  |
| 3   | โปรดอนุเคราะห์   |  |  |  |
|     |                  |  |  |  |
|     |                  |  |  |  |

รูปที่ 2-9 ข้อความส่วนตัวสร้างใหม่

ผู้ใช้สามารถใช้ปุ่ม 💽 🥌 เพื่อเลื่อนลำดับข้อความขึ้นลงตามความต้องการได้ เหมาะสำหรับกรณีมีข้อความ จำนวนมาก และต้องการจัดลำดับคำที่ใช้บ่อยอยู่ด้านบน

# บทที่

# 3.การตรวจทานลงนาม (ฉบับย่อ)

จากบทที่แล้ว การตรวจทานลงนามมีขั้นตอนการทำงานแตกต่างขึ้นอยู่กับความต้องการของผู้ใช้ ซึ่งสามารถแยก ออกเป็น 4 รูปแบบ ได้แก่

- ตรวจทานลงนามปกติ ผู้ใช้บันทึกข้อความลงในระบบด้วยตนเอง เหมาะกับการบันทึกข้อความที่ผู้ใช้ ต้องการแสดงความเห็นส่วนตัวที่แตกต่างกันไปตามสถานะการณ์
- ตรวจทานลงนามด้วยข้อความส่วนตัว ผู้ใช้สามารถกำหนดข้อความส่วนตัวไว้ล่วงหน้า และสามารถนำ ข้อความนั้นมาบันทึกข้อความในระบบ เหมาะกับงานที่มีรูปแบบซ้ำๆ ไม่เปลี่ยนแปลง
- เกษียนหนังสือปกติ เป็นการทำงานเพิ่มเติมจากตรวจทาน ลงนามปกติ (ในรูปแบบที่ 1) โดยนำ ข้อความที่บันทึกลงในระบบมาเกษียนลงในหนังสือด้วย
- เกษียนหนังสือด้วยข้อความส่วนตัว เป็นการทำงานที่ผู้ใช้สามารถนำข้อความส่วนตัว (ในรูปแบบที่ 2) มาเกษียนหนังสือ เพิ่มเติมจากการตรวจทานลงนามด้วยข้อความส่วนตัว

ในบทนี้ จะแสดงการทำงานในแต่ละแบบในลักษณะคู่มือการใช้งานแบบย่อ เพื่อให้ผู้ใช้งานนำไปใช้งานได้ อย่างรวดเร็ว

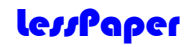

#### ตรวจทานลงนามปกติ

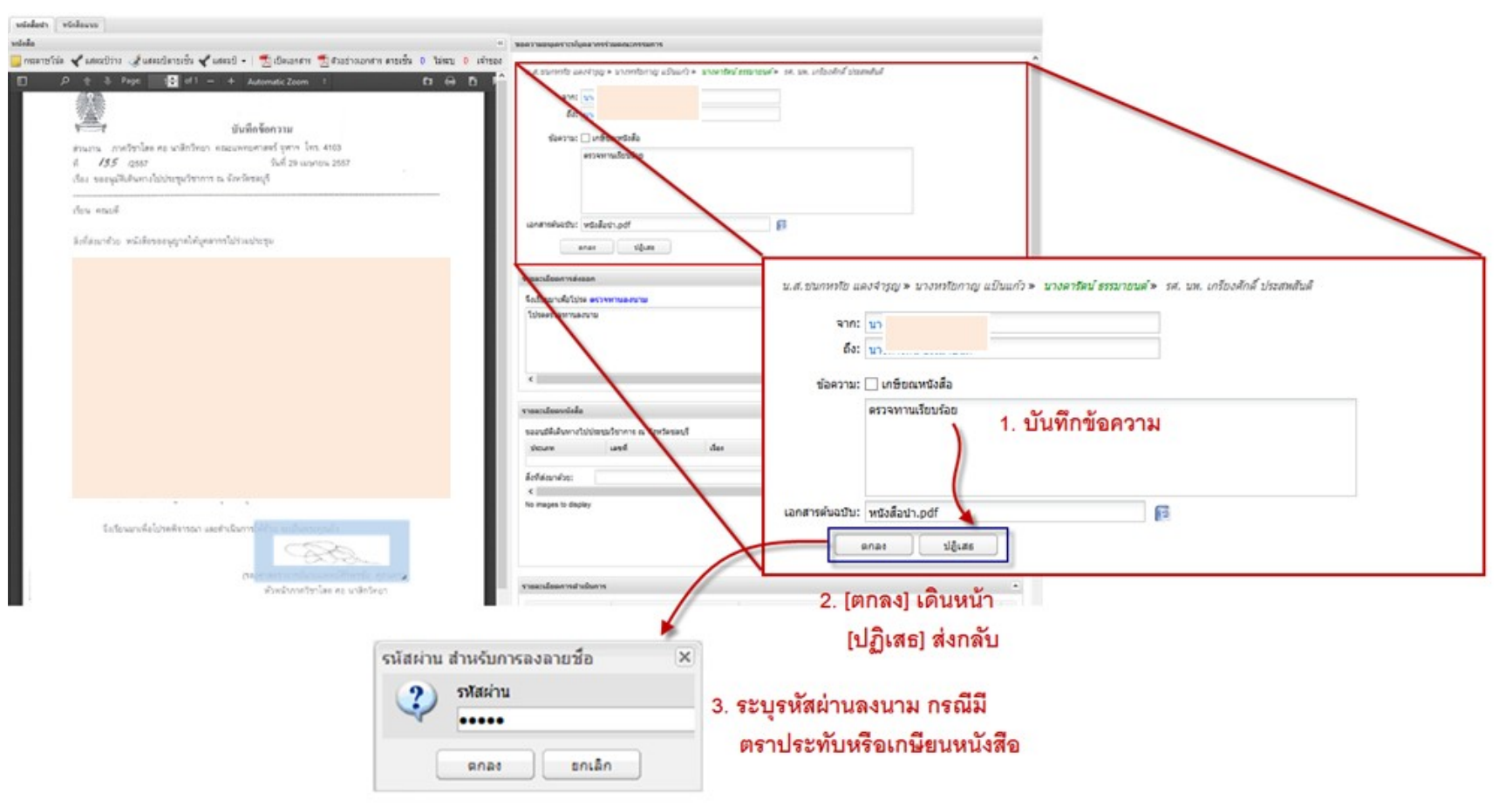

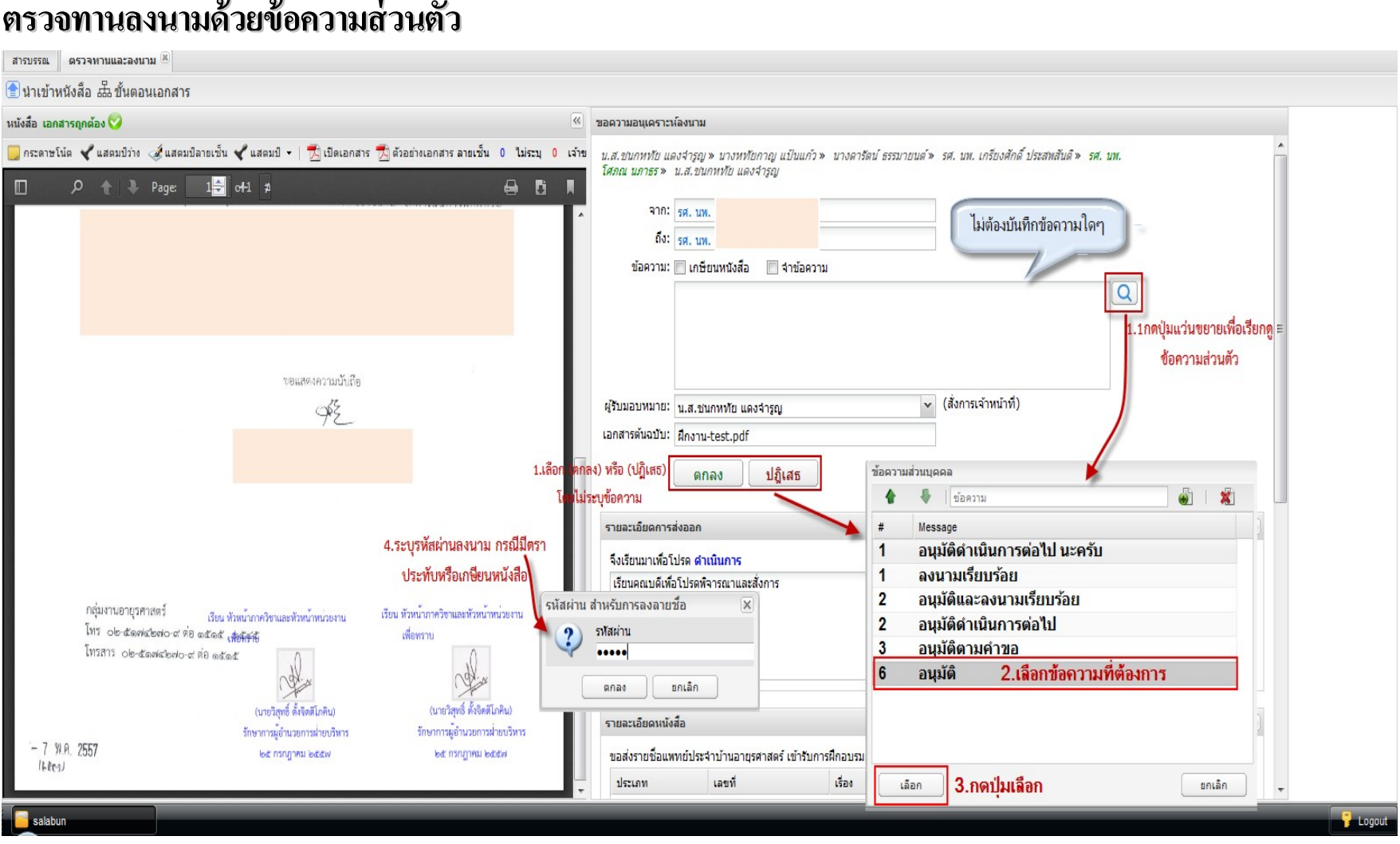

ตรวจทานลงนามด้วยข้อความส่วนตัว

คู่มือการใช้งาน LessPaper สำหรับบุคลากร

lessPaper

## เกษียนหนังสือด้วยตนเอง

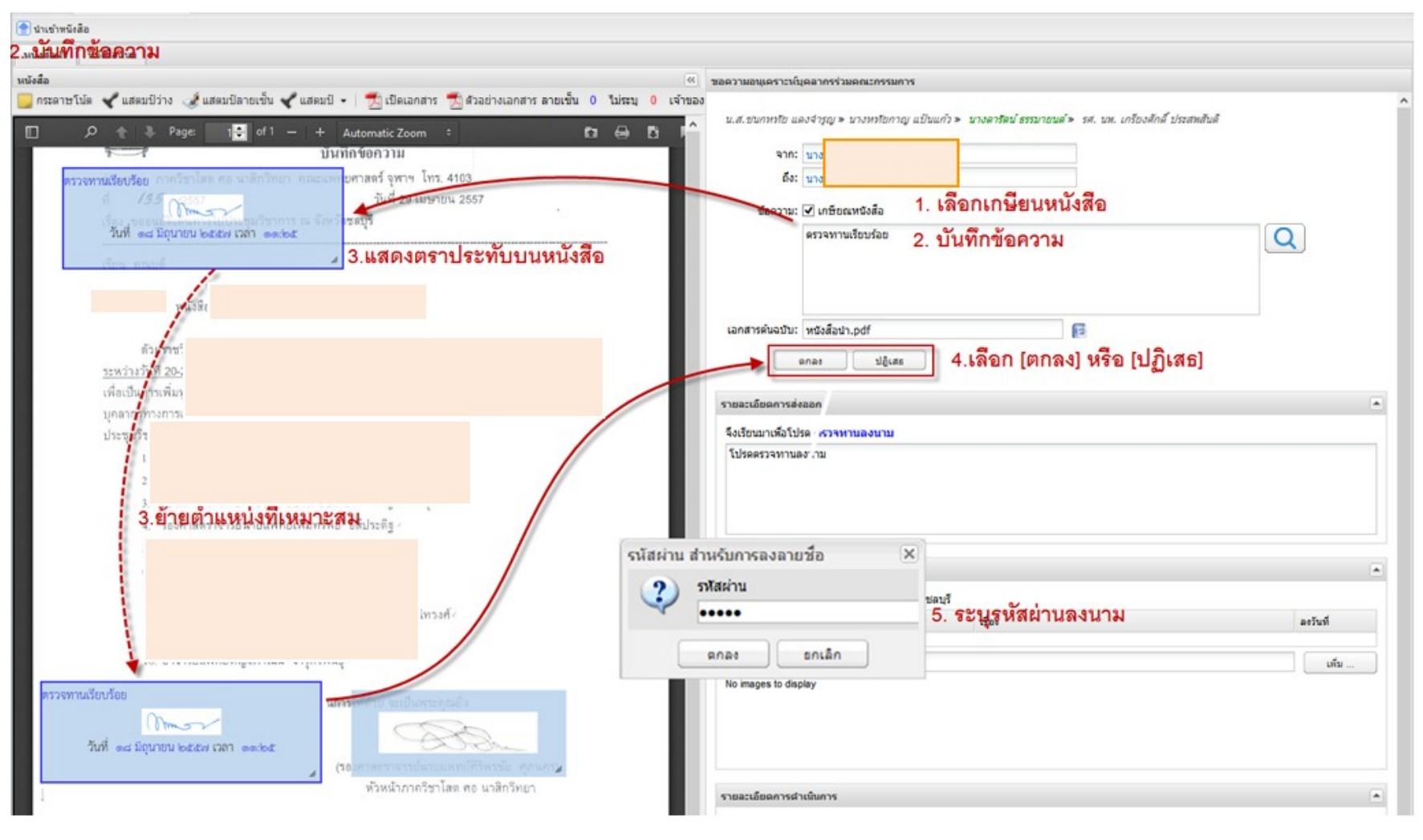

คู่มือการใช้งาน LessPaper สำหรับบุคลากร

# เกษียนหนังสือด้วยข้อความส่วนตัว

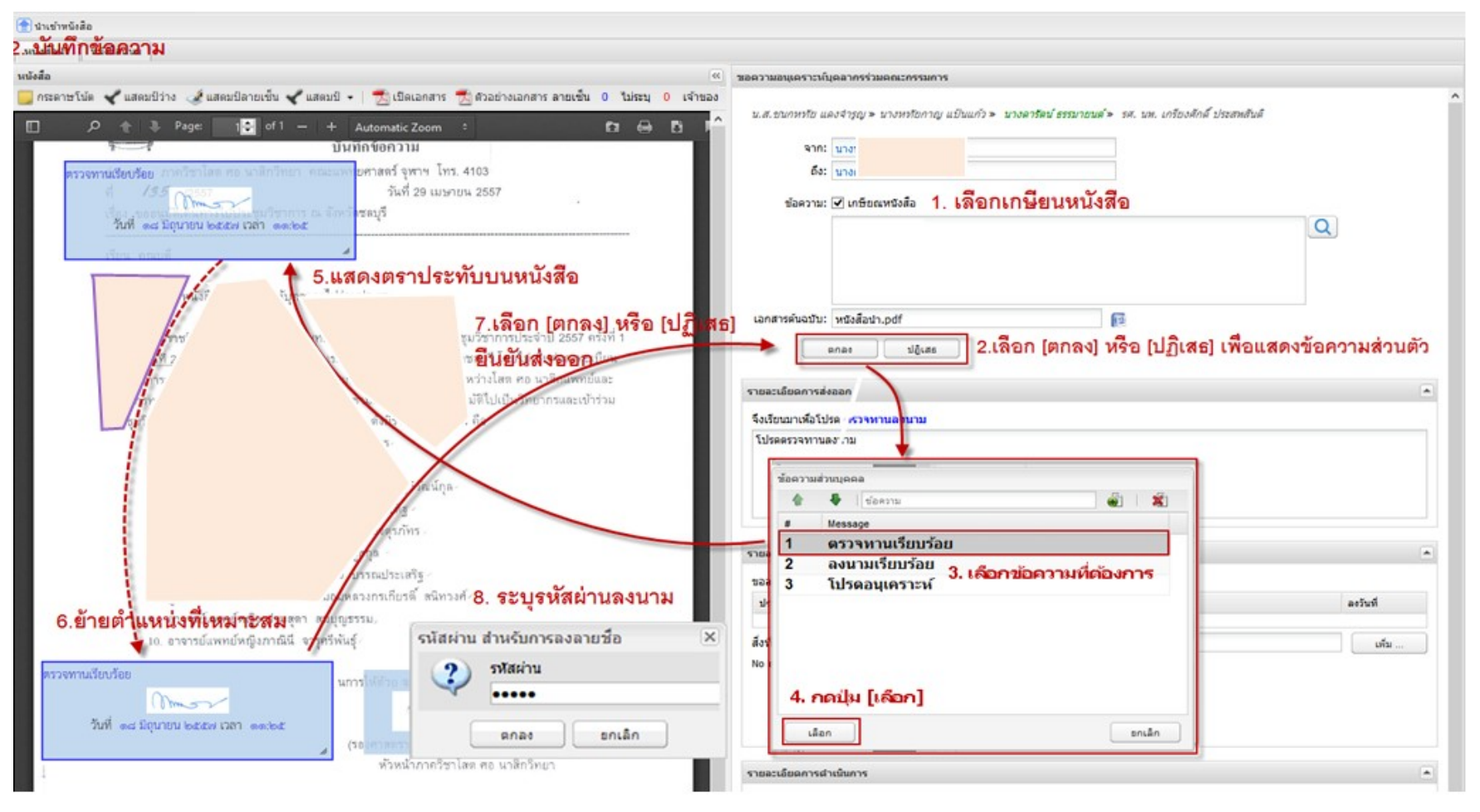

คู่มือการใช้งาน LessPaper สำหรับบุคลากร